# Fehlerbehebung beim Switchover auf dem RCM Converged Core

# Inhalt

Einleitung Hintergrundinformationen Was ist RCM? Komponenten des RCM **Typisches RCM-Bereitstellungsmodell** RCM CLI - Übersicht **UPF-Management-IP-Adresse UPF-Geräterolle - IP** Nützliche CLI-Befehle für die RCM-Fehlerbehebung Aktuelle Standby-UPF vom RCM OPS Center identifizieren Probleme gemeldet durch RCM-Fehler auf CNDP PODs Lösung Problemumgehung Protokolle, die bei UPF-Ausfällen gesammelt werden müssen, die einen Switchover verursachen Protokollierungsebene für den RCM-Betrieb im Zentrum Schrittweise Datensammlung Zugehörige Informationen

# Einleitung

Dieses Dokument beschreibt die grundlegenden Schritte zur Fehlerbehebung im Redundanz Configuration Manager (RCM) bei einem Netzwerkfehler.

# Hintergrundinformationen

## Was ist RCM?

Der RCM ist ein Cisco proprietärer Knoten oder eine Netzwerkfunktion (NF), die Redundanz für StarOS-basierte User Plane Functions (UPF) bietet.

Der RCM bietet eine N:M-Redundanz für UPF, wobei N eine Anzahl aktiver UPFs ist und weniger als 10 ist und M eine Anzahl von Standby-UPs in der Redundanzgruppe.

## Komponenten des RCM

Der RCM umfasst Komponenten, die als PODs im RCM VM ausgeführt werden:

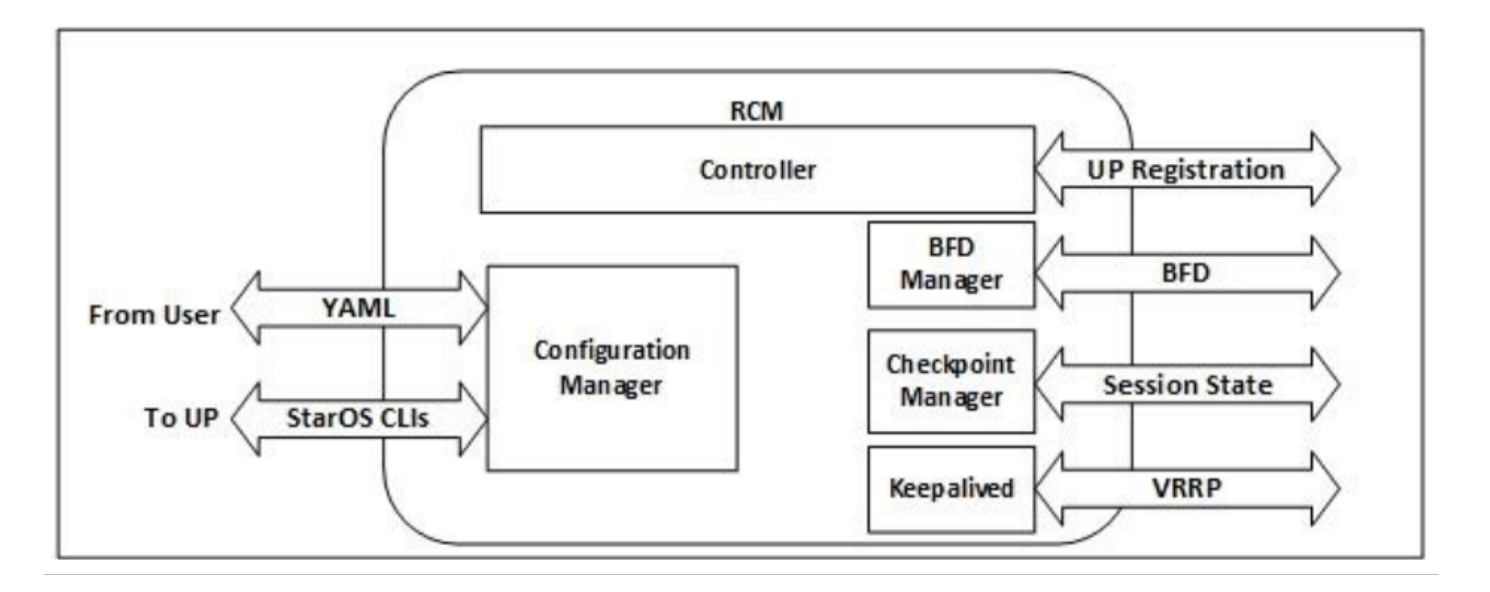

- Controller: Es kommuniziert ereignisspezifische Entscheidungen mit allen anderen PODs im RCM
- BFD-Manager (BFDMgr): Er identifiziert mithilfe des BFD-Protokolls den Zustand der Datenebene.
- Configuration Manager (ConfigMgr): Die angeforderte Konfiguration wird auf die Benutzerebenen (User Plates, UPs) geladen.
- Redundanz Manager (RedMgr): Er wird auch Checkpoint Manager genannt. Es speichert und sendet Kontrollpunktdaten an einen Standby-UPF.
- Keepalives: Es kommuniziert zwischen dem aktiven und dem Standby-RCM über VRRP.

# Typisches RCM-Bereitstellungsmodell

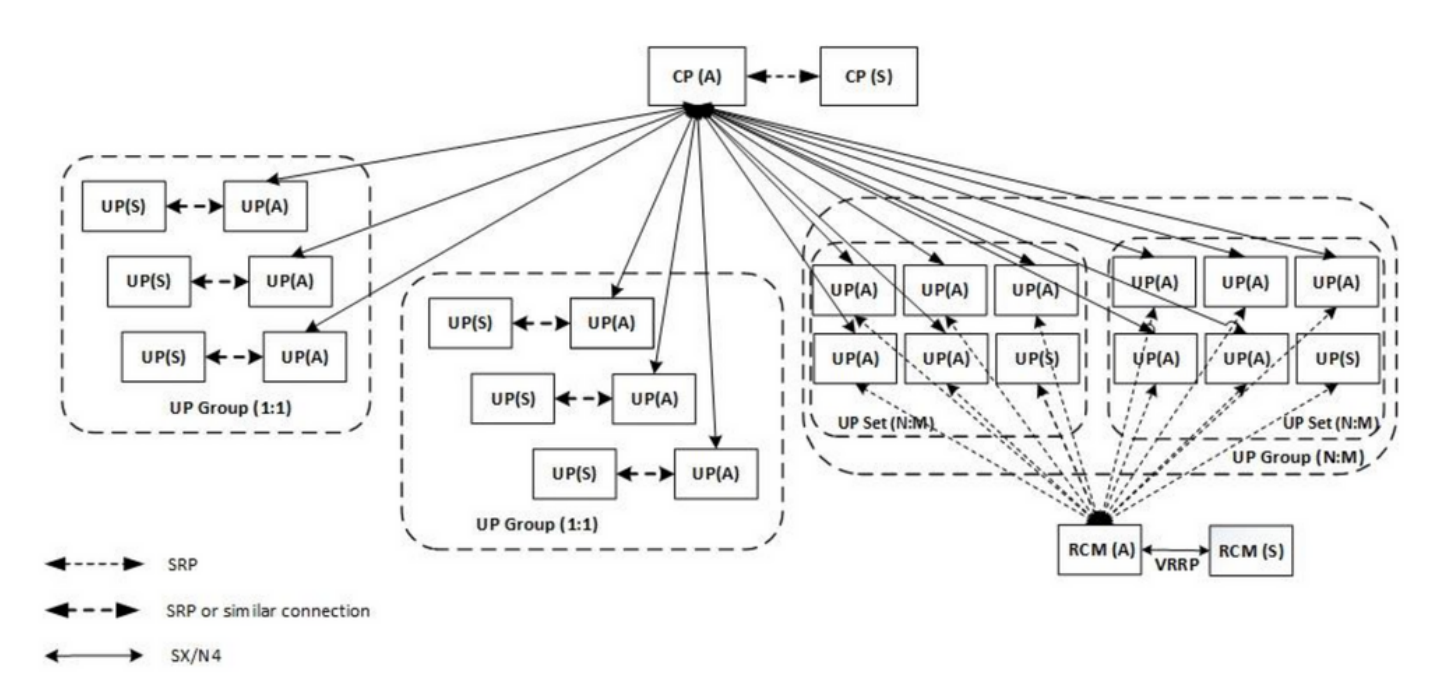

# **RCM CLI - Übersicht**

In diesem Beispiel gibt es vier RCM OPS-Zentren. Um zu bestätigen, welche RCM Kuberrot zu welcher RCM OPS Center- und RCM Common Execution Environment (CEE) gehören, können Sie sich beim RCM Kubernetes anmelden und die Namespaces auflisten:

| cloud-user@up03                                                                                                    | 00-aio-1-p                                                                                                    | primary-1:~\$                                                                                                    | kubectl   | get   | namespace |
|----------------------------------------------------------------------------------------------------|----------------------------------------------------------------------------------------------------|----------------------------------------------------------------------------------------------------|-----------|-------|-----------|
| NAME                                                                                                    | STATUS                                                                                                    | AGE                                                                                                    |           |       |           |
| cee-rce31                                                                                                    | Active                                                                                                    | 54d                                                                                                    |           |       |           |
| default                                                                                                    | Active                                                                                                    | 57d                                                                                                    |           |       |           |
| istio-system                                                                                                    | Active                                                                                                    | 57d                                                                                                    |           |       |           |
| kube-node-lease                                                                                                    | Active                                                                                                    | 57d                                                                                                    |           |       |           |
| kube-public                                                                                                    | Active                                                                                                    | 57d                                                                                                    |           |       |           |
| kube-system                                                                                                    | Active                                                                                                    | 57d                                                                                                    |           |       |           |
| nginx-ingress                                                                                                    | Active                                                                                                    | 57d                                                                                                    |           |       |           |
| rcm-rm31                                                                                                    | Active 5                                                                                                    | 54d                                                                                                    |           |       |           |
| rcm-rm33                                                                                                    | Active !                                                                                                    | 54d                                                                                                    |           |       |           |
| registry                                                                                                    | Active                                                                                                    | 57d                                                                                                    |           |       |           |
| smi-certs                                                                                                    | Active                                                                                                    | 57d                                                                                                    |           |       |           |
| smi-node-label                                                                                                    | Active                                                                                                    | 57d                                                                                                    |           |       |           |
| smi-vips                                                                                                    | Active                                                                                                    | 57d                                                                                                    |           |       |           |
|                                                                                                    |                                                                                                    |                                                                                                    |           |       |           |
|                                                                                                    |                                                                                                    |                                                                                                    |           |       |           |
| cloud-user@up30                                                                                                    | 0-aio-2-pi                                                                                                    | rimary-1:~\$ ]                                                                                                    | ubectl g  | get 1 | namespace |
| cloud-user@up30<br>NAME                                                                                                    | 0-aio-2-p<br>STATUS                                                                                                    | rimary-1:~\$ ]<br>AGE                                                                                                    | ubectl g  | get 1 | namespace |
| cloud-user@up30<br>NAME<br>cee-rce32                                                                                                    | 0-aio-2-p<br>STATUS<br>Active                                                                                                    | rimary-1:~\$ ]<br>AGE<br>54d                                                                                                   | ubectl g  | get 1 | namespace |
| cloud-user@up30<br>NAME<br>cee-rce32<br>default                                                                                                    | 0-aio-2-p<br>STATUS<br>Active<br>Active                                                                                                    | rimary-1:~\$ ]<br>AGE<br>54d<br>57d                                                                                            | ubectl g  | get 1 | namespace |
| cloud-user@up30<br>NAME<br>cee-rce32<br>default<br>istio-system                                                                                                    | 0-aio-2-p<br>STATUS<br>Active<br>Active<br>Active                                                                                                    | rimary-1:~\$ ]<br>AGE<br>54d<br>57d<br>57d                                                                                     | subectl s | get 1 | namespace |
| cloud-user@up30<br>NAME<br>cee-rce32<br>default<br>istio-system<br>kube-node-lease                                                                                                    | 0-aio-2-ph<br>STATUS<br>Active<br>Active<br>Active<br>Active                                                                                           | rimary-1:~\$ ]<br>AGE<br>54d<br>57d<br>57d<br>57d<br>57d                                                                       | subectl s | get 1 | namespace |
| cloud-user@up30<br>NAME<br>cee-rce32<br>default<br>istio-system<br>kube-node-lease<br>kube-public                                                                                                    | 0-aio-2-ph<br>STATUS<br>Active<br>Active<br>Active<br>Active<br>Active<br>Active                                                                       | rimary-1:~\$<br>AGE<br>54d<br>57d<br>57d<br>57d<br>57d<br>57d                                                                  | subectl s | get 1 | namespace |
| cloud-user@up30<br>NAME<br>cee-rce32<br>default<br>istio-system<br>kube-node-lease<br>kube-public<br>kube-system                                                                                     | 0-aio-2-pr<br>STATUS<br>Active<br>Active<br>Active<br>Active<br>Active<br>Active<br>Active                                                             | rimary-1:~\$ 1<br>AGE<br>54d<br>57d<br>57d<br>57d<br>57d<br>57d<br>57d<br>57d                                                  | tubectl g | get 1 | namespace |
| cloud-user@up30<br>NAME<br>cee-rce32<br>default<br>istio-system<br>kube-node-lease<br>kube-public<br>kube-system<br>nginx-ingress                                                                    | 0-aio-2-pa<br>STATUS<br>Active<br>Active<br>Active<br>Active<br>Active<br>Active<br>Active<br>Active                                                   | rimary-1:~\$ 1<br>AGE<br>54d<br>57d<br>57d<br>57d<br>57d<br>57d<br>57d<br>57d<br>57d                                           | subectl ( | get 1 | namespace |
| cloud-user@up30<br>NAME<br>cee-rce32<br>default<br>istio-system<br>kube-node-lease<br>kube-public<br>kube-system<br>nginx-ingress<br>rcm-rm32                                                        | 0-aio-2-pa<br>STATUS<br>Active<br>Active<br>Active<br>Active<br>Active<br>Active<br>Active<br>Active<br>Active                                         | rimary-1:~\$ 1<br>AGE<br>54d<br>57d<br>57d<br>57d<br>57d<br>57d<br>57d<br>57d<br>57d<br>57d<br>57                              | subectl s | get 1 | namespace |
| cloud-user@up30<br>NAME<br>cee-rce32<br>default<br>istio-system<br>kube-node-lease<br>kube-public<br>kube-system<br>nginx-ingress<br>rcm-rm32<br>rcm-rm34                                            | 0-aio-2-ph<br>STATUS<br>Active<br>Active<br>Active<br>Active<br>Active<br>Active<br>Active<br>Active<br>Active<br>Active                               | rimary-1:~\$ 1<br>AGE<br>54d<br>57d<br>57d<br>57d<br>57d<br>57d<br>57d<br>57d<br>57d<br>57d<br>54d<br>54d                      | subectl s | get 1 | namespace |
| cloud-user@up30<br>NAME<br>cee-rce32<br>default<br>istio-system<br>kube-node-lease<br>kube-public<br>kube-system<br>nginx-ingress<br>rcm-rm32<br>rcm-rm34<br>registry                                | 0-aio-2-ph<br>STATUS<br>Active<br>Active<br>Active<br>Active<br>Active<br>Active<br>Active<br>Active<br>Active<br>Active<br>Active                     | rimary-1:~\$<br>AGE<br>54d<br>57d<br>57d<br>57d<br>57d<br>57d<br>57d<br>57d<br>57d<br>57d<br>57                                | subectl s | get 1 | namespace |
| cloud-user@up30<br>NAME<br>cee-rce32<br>default<br>istio-system<br>kube-node-lease<br>kube-public<br>kube-system<br>nginx-ingress<br>rcm-rm32<br>rcm-rm34<br>registry<br>smi-certs                   | 0-aio-2-pr<br>STATUS<br>Active<br>Active<br>Active<br>Active<br>Active<br>Active<br>Active<br>Active<br>Active<br>Active<br>Active<br>Active           | rimary-1:~\$ 1<br>AGE<br>54d<br>57d<br>57d<br>57d<br>57d<br>57d<br>57d<br>57d<br>57d<br>54d<br>54d<br>54d<br>57d<br>57d        | tubectl ( | get 1 | namespace |
| cloud-user@up30<br>NAME<br>cee-rce32<br>default<br>istio-system<br>kube-node-lease<br>kube-public<br>kube-system<br>nginx-ingress<br>rcm-rm32<br>rcm-rm34<br>registry<br>smi-certs<br>smi-node-label | 0-aio-2-pr<br>STATUS<br>Active<br>Active<br>Active<br>Active<br>Active<br>Active<br>Active<br>Active<br>Active<br>Active<br>Active<br>Active<br>Active | rimary-1:~\$ 1<br>AGE<br>54d<br>57d<br>57d<br>57d<br>57d<br>57d<br>57d<br>57d<br>54d<br>54d<br>54d<br>57d<br>57d<br>57d<br>57d | tubectl ( | get 1 | namespace |

### **UPF-Management-IP-Adresse**

Diese IP-Adresse ist spezifisch und an VM oder UPF gebunden. Es wird bei der Erstkommunikation zwischen UPF und RCM verwendet, bei der UPF bei RCM und RCM registriert wird und außerdem die UPF konfiguriert und Rollen zuweist. Sie können diese IP verwenden, um UPF von RCM CLI-Ausgaben zu identifizieren.

### **UPF-Geräterolle - IP**

Mit einer Rolle verknüpft (aktiv/Standby):

Diese IP-Adresse wird bei einem Switchover verschoben.

### Nützliche CLI-Befehle für die RCM-Fehlerbehebung

Sie können prüfen, welche RCM-Gruppe der UPF ist, vom RCM OPS Center. Hier finden Sie ein Beispiel für die Cloud Native Deployment Platform (CNDP):

Route-Modifier:32RCM Controller Address:10.10.9.179RCM Controller Port:9200RCM Controller Connection State:ConnectedReady To Connect:YesManagement IP Address:10.10.14.33Host ID:UPF320SSH IP Address:10.10.14.40 (Activated)

Anmerkung: Die Host-ID entspricht nicht dem UPF-Hostnamen.

Hier sehen Sie den Status auf RCM OPS Center:

```
[up300-aio-2/rm34] rcm# rcm show-status
message :
{"status":[" Thu Oct 21 10:45:21 UTC 2021 : State is primary"]}
[up300-aio-2/rm34] rcm# rcm show-statistics controller
message :
{
 "keepalive_version": "65820a54450f930458c01e4049bd01f207bc6204e598f0ad3184c401174fd448",
 "keepalive_timeout": "2s",
 "num_groups": 2,
 "groups": [
   {
     "groupid": 2,
     "endpoints_configured": 7,
     "standby_configured": 1,
     "pause_switchover": false,
     "active": 6,
     "standby": 1,
     "endpoints": [
       {
         "endpoint": "10.10.9.85",
         "bfd_status": "STATE_UP",
         "upf_registered": true,
         "upf_connected": true,
         "upf_state_received": "UpfMsgState_Active",
         "bfd_state": "BFDState_UP",
         "upf_state": "UPFState_Active",
         "route_modifier": 32,
         "pool_received": true,
         "echo_received": 45359,
         "management_ip": "10.10.14.41",
         "host_id": "UPF322",
         "ssh_ip": "10.10.14.44"
       },
       {
         "endpoint": "10.10.9.86",
         "bfd_status": "STATE_UP",
         "upf_registered": true,
         "upf_connected": true,
         "upf_state_received": "UpfMsgState_Active",
         "bfd_state": "BFDState_UP",
         "upf_state": "UPFState_Active",
         "route_modifier": 32,
         "pool_received": true,
         "echo_received": 4518,
         "management_ip": "10.10.14.43",
         "host_id": "UPF317",
```

```
"ssh_ip": "10.10.14.34"
},
{
  "endpoint": "10.10.9.94",
  "bfd_status": "STATE_UP",
  "upf_registered": true,
  "upf_connected": true,
  "upf_state_received": "UpfMsgState_Active",
  "bfd_state": "BFDState_UP",
  "upf_state": "UPFState_Active",
  "route_modifier": 32,
  "pool_received": true,
  "echo_received": 4518,
  "management_ip": "10.10.14.59",
  "host_id": "UPF318",
  "ssh_ip": "10.10.14.36"
},
{
  "endpoint": "10.10.9.81",
  "bfd_status": "STATE_UP",
  "upf_registered": true,
  "upf_connected": true,
  "upf_state_received": "UpfMsgState_Active",
  "bfd_state": "BFDState_UP",
  "upf_state": "UPFState_Active",
  "route_modifier": 32,
  "pool_received": true,
  "echo_received": 45359,
  "management_ip": "10.10.14.33",
  "host_id": "UPF320",
  "ssh_ip": "10.10.14.40"
},
{
  "endpoint": "10.10.9.82",
  "bfd_status": "STATE_UP",
  "upf_registered": true,
  "upf_connected": true,
  "upf_state_received": "UpfMsgState_Standby",
  "bfd_state": "BFDState_UP",
  "upf_state": "UPFState_Standby",
  "route_modifier": 50,
  "pool_received": false,
  "echo_received": 4505,
  "management_ip": "10.10.14.35",
  "host_id": "",
  "ssh_ip": "10.10.14.60"
},
{
  "endpoint": "10.10.9.83",
  "bfd_status": "STATE_UP",
  "upf_registered": true,
  "upf_connected": true,
  "upf_state_received": "UpfMsgState_Active",
  "bfd_state": "BFDState_UP",
  "upf_state": "UPFState_Active",
  "route_modifier": 30,
  "pool_received": true,
  "echo_received": 4518,
  "management_ip": "10.10.14.37",
  "host_id": "UPF319",
  "ssh_ip": "10.10.14.38"
},
{
  "endpoint": "10.10.9.84",
```

```
"bfd_status": "STATE_UP",
"upf_registered": true,
"upf_connected": true,
"upf_state_received": "UpfMsgState_Active",
"bfd_state": "BFDState_UP",
"upf_state": "UPFState_Active",
"route_modifier": 32,
"pool_received": true,
"echo_received": true,
"management_ip": "10.10.14.39",
"host_id": "UPF321",
"ssh_ip": "10.10.14.42"
}
]
```

### Aktuelle Standby-UPF vom RCM OPS Center identifizieren

Das Center identifiziert im RCM OPS das UPF im Standby-Modus mithilfe des Befehls **showstatistics (RCM-Controller**):

```
{
    "endpoint": "10.10.9.82",
    "bfd_status": "STATE_UP",
    "upf_registered": true,
    "upf_connected": true,
    "upf_state_received": "UpfMsgState_Standby",
    "bfd_state": "BFDState_UP",
    "upf_state": "UPFState_Standby",
    "route_modifier": 50,
    "pool_received": false,
    "echo_received": 4505,
    "management_ip": "10.10.14.35",
    "host_id": "",
    "ssh_ip": "10.10.14.60"
},
```

Melden Sie sich bei UPF an, und überprüfen Sie die RCM-Informationen:

```
[local]UPF318# show rcm info
Saturday November 06 13:29:59 UTC 2021
Redundancy Configuration Module:
_____
Context:
                           rcm
Bind Address:
                           10.10.9.82
Chassis State:
                           Standby
Session State:
                           SockStandby
Route-Modifier:
                           50
RCM Controller Port: 9200
RCM Controller C
RCM Controller Connection State: Connected
                           Yes
Ready To Connect:
Management IP Address: 10.10.14.35
Host ID:
SSH IP Address:
                            10.10.14.60 (Activated)
Hier sind weitere nützliche Informationen aus dem RCM OPS Center:
```

|   | bfdmgr                                                 | Show RCM BFDMgr Statistics information        |  |  |  |  |  |
|---|--------------------------------------------------------|-----------------------------------------------|--|--|--|--|--|
|   | checkpointmgr                                          | Show RCM Checkpointmgr Statistics information |  |  |  |  |  |
|   | configmgr                                              | Show RCM Configmgr Statistics information     |  |  |  |  |  |
|   | controller                                             | Show RCM Controller Statistics information    |  |  |  |  |  |
|   |                                                        | Output modifiers                              |  |  |  |  |  |
|   | <cr></cr>                                              |                                               |  |  |  |  |  |
| I | Laden Sie das RCM Handbuch für Version 21.24 herunter. |                                               |  |  |  |  |  |

# Probleme gemeldet durch RCM-Fehler auf CNDP PODs

Das Problem wurde bei einem der UPFs für die Warnung UP\_SX\_SESS\_ESTABLISHMENT\_SR gemeldet. Diese Warnung besagt, dass die Erfolgsrate der Sitzungseinrichtung für die SX-Schnittstelle unter den konfigurierten Grenzwert gefallen ist.

Wenn Sie sich die Statistiken von Grafana ansehen, wird ein 5G/4G-Abfall beobachtet, weil die Verbindung getrennt wurde, **pdn\_sess\_create | | Fehler | upf\_failure**:

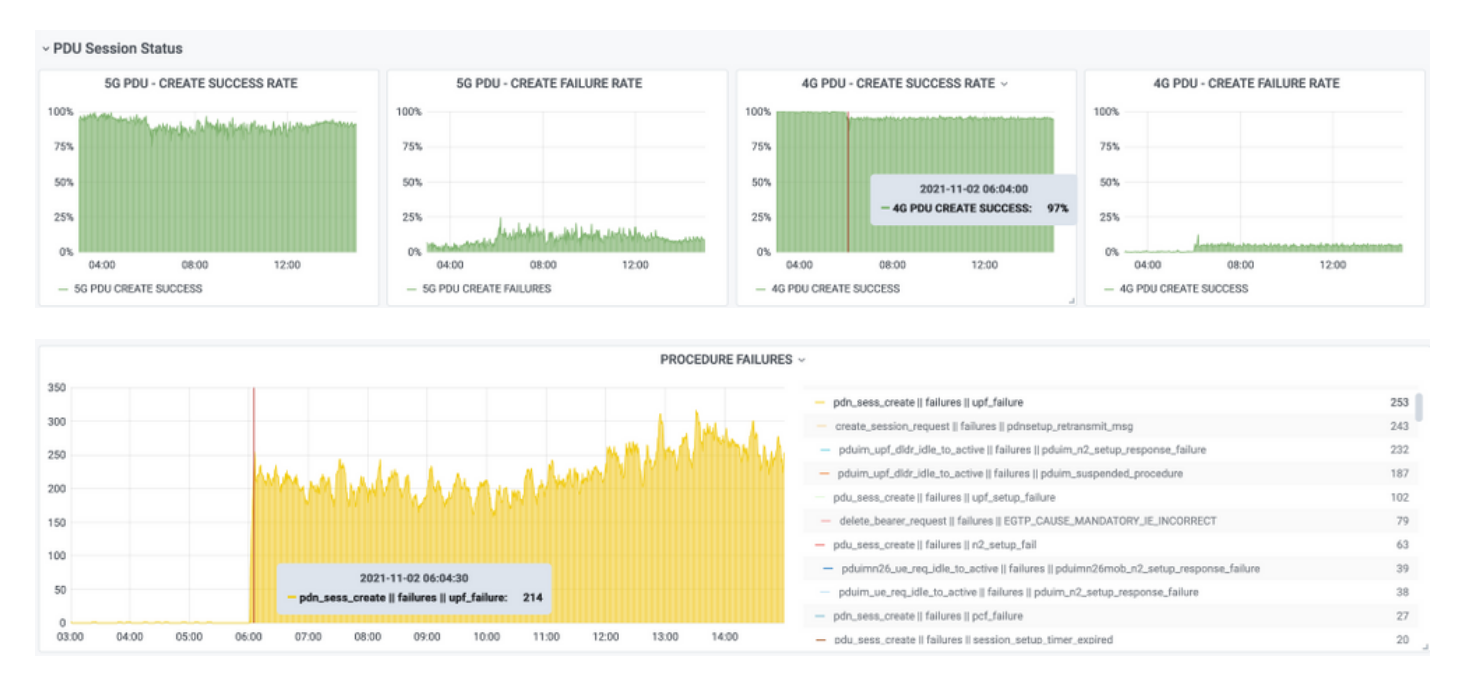

Damit wird bestätigt, dass **pdn\_sess\_create || Fehler | upf\_failure** wurde durch UPF419 verursacht:

#### [local]UPF419# show rcm info Saturday November 06 14:01:30 UTC 2021 Redundancy Configuration Module: Context: rcm Bind Address: 10.10.11.83 Chassis State: Active Session State: SockActive Route-Modifier: 30 RCM Controller Address: 10.10.11.179 RCM Controller Port: 9200 RCM Controller Connection State: Connected Ready To Connect: Yes Management IP Address: 10.10.14.165 Host ID: DNUD0417 SSH IP Address: 10.10.14.162 (Activated)

Auf SMF können Sie die UPF-Konfiguration überprüfen. In diesem Fall müssen Sie nach der UPF

```
[smf/smf2] smf# show running-config profile network-element upf node-id n4-peer-UPF417
nd-peer-address ipv4 10.10.10.17
n4-peer-address ipv4 10.10.10.17
n4-peer-port 8805
upf-group-profile upf-group1
dnn-list [ internet ]
capacity 10
priority 1
exit
```

Anschließend können Sie mithilfe der Grafana-Abfrage ermitteln, welche UPF N4-Adresse die meisten Fehler aufweist:

Grafana-Abfrage:

sum(increase(proto\_udp\_res\_msg\_total{namespace=~"\$namespace", message\_name="session\_einrichtung\_res", status="no\_rsp\_received\_tx"} [15 m])) von (message\_name, status, peer\_info)

Beschriftung: {{message\_name}} || {{status}} || {{peer\_info}}

Grafana muss zeigen, wo Versäumnisse auftreten. Im Beispiel bezieht sich dies auf UPF419.

Wenn Sie eine Verbindung zum System herstellen, können Sie bestätigen, dass die Sessmgr nach dem RCM-Switchover nicht richtig eingestellt wurde, da sich viele der Sitzungsmanager nicht im erwarteten "aktiven Bereit"-Zustand befinden.

### [local]UPF419# show srp checkpoint statistics verbose

| Tuesday | November 0 | )2 17: | 24:01 UTC 2 | 021       |                |       |                |         |  |
|---------|------------|--------|-------------|-----------|----------------|-------|----------------|---------|--|
| smgr    | state p    | peer   | recovery    | pre-alloc | chk-point rcvd |       | chk-point sent |         |  |
| inst    | C          | conn   | records     | calls     | full           | micro | full           | micro   |  |
|         |            |        |             |           |                |       |                |         |  |
| 1       | Actv Re    | eady   | 0           | 0         | 1108           | 34001 | 14721          | 1200158 |  |
| 2       | Actv Re    | eady   | 0           | 0         | 1086           | 33879 | 17563          | 1347298 |  |
| 3       | Actv Re    | eady   | 0           | 0         | 1114           | 34491 | 15622          | 1222592 |  |
| 4       | Actv       | Conn   | 0           | 0         | 5              | 923   | 0              | 0       |  |
| 5       | Actv Re    | eady   | 0           | 0         | 1106           | 34406 | 13872          | 1134403 |  |
| 6       | Actv       | Conn   | 0           | 0         | 5              | 917   | 0              | 0       |  |
| 7       | Actv       | Conn   | 0           | 0         | 5              | 920   | 0              | 0       |  |
| 8       | Actv       | Conn   | 0           | 0         | 1              | 905   | 0              | 0       |  |
| 9       | Actv       | Conn   | 0           | 0         | 5              | 916   | 0              | 0       |  |
| 10      | Actv       | Conn   | 0           | 0         | 5              | 917   | 0              | 0       |  |
| 11      | Actv Re    | eady   | 0           | 0         | 1099           | 34442 | 13821          | 1167011 |  |
| 12      | Actv       | Conn   | 0           | 0         | 5              | 916   | 0              | 0       |  |
| 13      | Actv       | Conn   | 0           | 0         | 5              | 917   | 0              | 0       |  |
| 14      | Actv Re    | eady   | 0           | 0         | 1085           | 33831 | 13910          | 1162759 |  |
| 15      | Actv Re    | eady   | 0           | 0         | 1085           | 33360 | 13367          | 1081370 |  |
| 16      | Actv       | Conn   | 0           | 0         | 4              | 921   | 0              | 0       |  |
| 17      | Actv Re    | eady   | 0           | 0         | 1100           | 35009 | 13789          | 1138089 |  |
| 18      | Actv Re    | eady   | 0           | 0         | 1092           | 33953 | 13980          | 1126028 |  |
| 19      | Actv       | Conn   | 0           | 0         | 5              | 916   | 0              | 0       |  |
| 20      | Actv       | Conn   | 0           | 0         | 5              | 918   | 0              | 0       |  |
| 21      | Actv Re    | eady   | 0           | 0         | 1098           | 33521 | 13636          | 1108875 |  |
| 22      | Actv Re    | eady   | 0           | 0         | 1090           | 34464 | 14529          | 1263419 |  |
|         |            |        |             |           |                |       |                |         |  |

# Lösung

Dies bezieht sich auf das Cisco Defect Tracking System (CDETS) <u>CSCvz9749</u>. Die Behebung wurde in 21.22.ua4.82694 und höher integriert.

# Problemumgehung

Unter UPF419 müssen Sie die Instanzen des Sitzungsmanagers neu starten, die sich nicht in Actv Ready mit der Sessmgr-Instanz für versteckte Befehlsbefehle <> befanden, und dies löst die Situation.

| Wednesday | Novem | per 03 | 16:44:57 UTC | 2021      |        |           |       |           |
|-----------|-------|--------|--------------|-----------|--------|-----------|-------|-----------|
| smgr      | state | peer   | recovery     | pre-alloc | chk-po | oint rcvd | chk-p | oint sent |
| inst      |       | conn   | records      | calls     | full   | micro     | full  | micro     |
|           |       |        |              |           |        |           |       |           |
| 1         | Actv  | Ready  | 0            | 0         | 1108   | 34001     | 38319 | 2267162   |
| 2         | Actv  | Ready  | 0            | 0         | 1086   | 33879     | 40524 | 2428315   |
| 3         | Actv  | Ready  | 0            | 0         | 1114   | 34491     | 39893 | 2335889   |
| 4         | Actv  | Ready  | 0            | 0         | 0      | 0         | 12275 | 1049616   |
| 5         | Actv  | Ready  | 0            | 0         | 1106   | 34406     | 37240 | 2172748   |
| 6         | Actv  | Ready  | 0            | 0         | 0      | 0         | 13302 | 1040480   |
| 7         | Actv  | Ready  | 0            | 0         | 0      | 0         | 12636 | 1062146   |
| 8         | Actv  | Ready  | 0            | 0         | 0      | 0         | 11446 | 976169    |
| 9         | Actv  | Ready  | 0            | 0         | 0      | 0         | 11647 | 972715    |
| 10        | Actv  | Ready  | 0            | 0         | 0      | 0         | 11131 | 950436    |
| 11        | Actv  | Ready  | 0            | 0         | 1099   | 34442     | 36696 | 2225847   |
| 12        | Actv  | Ready  | 0            | 0         | 0      | 0         | 10739 | 919316    |
| 13        | Actv  | Ready  | 0            | 0         | 0      | 0         | 11140 | 970384    |
| 14        | Actv  | Ready  | 0            | 0         | 1085   | 33831     | 37206 | 2226049   |
| 15        | Actv  | Ready  | 0            | 0         | 1085   | 33360     | 38135 | 2225816   |
| 16        | Actv  | Ready  | 0            | 0         | 0      | 0         | 11159 | 946364    |
| 17        | Actv  | Ready  | 0            | 0         | 1100   | 35009     | 37775 | 2242427   |
| 18        | Actv  | Ready  | 0            | 0         | 1092   | 33953     | 37469 | 2181043   |
| 19        | Actv  | Ready  | 0            | 0         | 0      | 0         | 13066 | 1055662   |
| 20        | Actv  | Ready  | 0            | 0         | 0      | 0         | 10441 | 938350    |
| 21        | Actv  | Ready  | 0            | 0         | 1098   | 33521     | 37238 | 2165185   |
| 22        | Actv  | Ready  | 0            | 0         | 1090   | 34464     | 38227 | 2399415   |

### [local]UPF419# show srp checkpoint statistics verbose

# Protokolle, die bei UPF-Ausfällen gesammelt werden müssen, die einen Switchover verursachen

**Anmerkung:** Stellen Sie sicher, dass Debug-Protokolle im RCM aktiviert sind (fordern Sie eine Genehmigung an, bevor Sie ein Debug-Protokoll aktivieren). Weitere Informationen finden Sie in den Protokollempfehlungen.

### Protokollierungsebene für den RCM-Betrieb im Zentrum

logging level application debug logging level transaction debug logging level tracing off logging name infra.config.core level application warn logging name infra.config.core level transaction warn logging name infra.resource\_monitor.core level application warn logging name infra.resource\_monitor.core level transaction warn

### Schrittweise Datensammlung

- 1. Zusammenfassung des Problems: Die Problemaussage muss klar sein. Geben Sie den problematischen **Node-Namen/die IP-Adresse an**, damit die erforderlichen Informationen aus den Protokollen leichter gefunden werden können. Bei einem Switchover-Problem ist es beispielsweise hilfreich, wenn erwähnt wird, dass IP x.x.x.x die Quelle für UPF ist und x.x.x.y die Ziel-UPF.
- 2. Wenn es mehrere Möglichkeiten gibt, das Problem zu reproduzieren, nennen Sie diese.
- 3. Informationen zur RCM-Version: Im Fall einer RCM VM-Bereitstellung vom RCM VM, cat /etc/smi/rcm-image-version-show hubm vom Ops-Center. Bei RCM wird die CN-Bereitstellung vom Operations Center aus angezeigt.
- 4. Der RCM kann zum Zeitpunkt des Auftretens des Problems CN- oder RCM-Debug-Protokolle verwenden. In einigen Fällen können Sie auch Protokolle von Beginn an benötigen, wenn der POD gerade gestartet wurde.
- 5. Gibt an, welcher RCM primär oder Backup ist. Bei CN: Geben Sie die Informationen für beide RCM-Paare frei.
- 6. Geben Sie die aktuelle Konfiguration von allen Instanzen aus dem RCM Operations Center frei.
- 7. Erfassen Sie die SNMP-Traps des RCM.
- 8. Unabhängig davon, ob ein Switchover ausfällt oder nicht, ist es besser, einen aktiven UP-SSD und einen Standby-UP-SSD zu sammeln.
- 9. Die genaue CLI wird mit den Befehlen RCM Controller, Configuration Manager, Checkpoint Manager, Switchover und Switchover-Ausführse Statistics angezeigt.

RCM Anzeigestatistikcontroller rcm show-statistics config mgr rcm-Kontrollpunkt für die Anzeigestatistik RCM-Switchover mit Anzeigestatistik rcm show-statistics switchover-verbose

- 10. Syslogs von UPF oder RCM.
- 11. Wenn das Problem mit Switchover-Fehlern zusammenhängt, sind ein neues aktives UPF-SSD und ein altes UPF-aktives SSD erforderlich. In einigen Fällen werden alte Aktivisten durch Switchover neu gestartet. In diesem Fall müssen Sie das Problem reproduzieren, und zwar unmittelbar bevor Sie die alte aktive UP-SSD sammeln müssen.
- 12. Bei einem Switchover-Fehler ist es außerdem hilfreich, die Debug-Protokolle vpn, sessmgr, sess-gr und sxdemux von alten und neuen Aktivierungen bei der Problemwiedergabe zu erfassen.

Protokollierungsfilter aktiv Einrichtung sxdemux-Ebene Debugging Protokollierungsfilter - Debugging auf Ebene der aktiven Einrichtung Protokollierungsfilter Active Facility Sess-gr-Level Debugging Protokollierungsfilter - Debugging auf VPN-Ebene

13. Vpnmgr/Sessmgr-Kerne werden im Fehlerfall/Problem in sessmgr/vpnmgr benötigt. Die sessmgr\_instance\_id ist die Instanz, in der das Problem festgestellt wird. vpnmgr\_instance\_id ist die Kontextnummer des RCM-Kontexts. CSCM-Instanz <sessmgr\_instance\_id> vpnmgr instance <vpnmgr\_instance\_id> 14. Bei HA-Problemen des RCM können Sie die RCM TAC-Debug-/POD-Protokolle von beiden Instanzen freigeben.

# Zugehörige Informationen

- <u>https://www.cisco.com/c/en/us/support/wireless/ultra-cloud-core-user-plane-function/products-installation-and-configuration-guides-list.html</u>
- Technischer Support und Dokumentation für Cisco Systeme